本書の読み方

- А コンフィグレーション 本サーバにおけるハードウェアの構成と各種セットアップの設定値記録しています。
- в デザインシート ソフトウェアの設定を記録しておきます。
- С 障害連絡シート 障害が発生した場合にサーバの状態を記入しています。

#### 製品の呼び方

本文中の製品名称を、次のように略して表記します。

| 製品名称                                                                       | 本文中の表記                                                     |
|----------------------------------------------------------------------------|------------------------------------------------------------|
| PRIMERGY ECONEL 40                                                         | 本サーバ、またはサーバ                                                |
| Microsoft <sup>®</sup> Windows Server <sup>TM</sup> 2003, Standard Edition | Windows Server 2003, Standard Edition、<br>または Windows 2003 |
| Microsoft <sup>®</sup> Windows <sup>®</sup> 2000 Server                    | Windows 2000                                               |

### サーバタイプの呼び方

サーバのタイプ名を、次のように表記しています。

| タイプ                                                      | 本文中の表記      |
|----------------------------------------------------------|-------------|
| SCSI アレイコントローラカードが内蔵され、ハードディスクが接続(アレ<br>イシステム構成)されているタイプ | アレイタイプ      |
| SCSI カードが内蔵され、ハードディスクが接続されているタイプ                         | SCSI タイプ    |
| OS がプレインストールされているタイプ                                     | OSインストールタイプ |

Microsoft、Windows、MS、Windows Server は、米国 Microsoft Corporation の米国およびその他の国における登録商標

または商標です。 インテル、Intel、Pentium は、アメリカ合衆国およびその他の国における Intel Corporation またはその子会社の商標ま たは登録商標です。

その他の各製品名は、各社の商標、または登録商標です。

その他の各製品は、各社の著作物です。

All Rights Reserved, Copyright<sup>©</sup> FUJITSU LIMITED 2004

# 目 次

| Α  | コンフィグレーションシート              | 3   |
|----|----------------------------|-----|
|    | A.1 ハードウェア構成               | . 3 |
|    | A.2 BIOS セットアップ項目          | . 5 |
|    | A.3 システム資源管理表              | 11  |
|    | A.4 RAID 設計シート             | 12  |
| ВŻ | デザインシート                    | 14  |
|    | B.1 RAID ウィザード             | 14  |
|    | B.2 ディスクウィザード              | 15  |
|    | B.3 OS ウィザード               |     |
|    | (Windows 2003 インストールウィザード) | 16  |
|    | B.4 OS ウィザード               |     |
|    | (Windows 2000 インストールウィザード) | 21  |
|    | B.5 アプリケーションウィザード          | 25  |
| C  | 障害連絡シート                    | 26  |

# A コンフィグレーションシート

本サーバにおけるハードウェアの構成と各種セットアップの設定値を記録しておき ます。

選択設定箇所についてはロマークのチェックボックスを用意してありますので、設 定したチェックボックスを塗りつぶすか、またレ印を付けておきます。

なお、ご購入時の初期値は◎で示しています。また、変更禁止の項目については■ で示しています。

#### A.1 ハードウェア構成

#### ■5インチ内蔵オプション

| 搭載位置 | 搭載5インチ内蔵オプション(型名)         | SCSI ID |
|------|---------------------------|---------|
| × 12 | 口内蔵DAT72ユニット(PG-DT502)    |         |
| ~12  | 口内蔵VXA2ユニット(PG-VX201)     |         |
| ベイ3  | 口内蔵光磁気ディスクユニット(PG-PD240B) |         |

ベイ1にはCD-ROMドライブ、ベイ4にはフロッピーディスクドライブが標準搭載されています。

#### ■ 3.5 インチ内蔵オプション

| 搭載位置 | 搭       | 載3.5インチ内蔵オ | プション     |
|------|---------|------------|----------|
| ベイ1  | □36.4GB | □73.4GB    | □146.8GB |
| ベイ2  | □36.4GB | □73.4GB    | □146.8GB |
| ベイ3  | □36.4GB | □73.4GB    | □146.8GB |
| ベイ4  | □36.4GB | □73.4GB    | □146.8GB |

#### ■ RAM モジュール

| 搭載スロット位置 |         | 搭載RAMモジュ | ール    |  |
|----------|---------|----------|-------|--|
| スロット1    | □256 MB | □512 MB  | □1 GB |  |
| スロット2    | □256 MB | □512 MB  | □1 GB |  |
| スロット3    | □256 MB | □512 MB  | □1 GB |  |
| スロット4    | □256 MB | □512 MB  | □1 GB |  |

#### 

搭載されている CPU の種類は、ご購入のモデルにより異なります。

| 搭載CPU(1個)                                                    |
|--------------------------------------------------------------|
| ◎インテル <sup>®</sup> Celeron <sup>®</sup> プロセッサ2.60GHz(400MHz) |
| ◎インテル® Pentium® 4 プロセッサ2.80A GHz(533MHz)                     |
| ロインテル <sup>®</sup> Pentium <sup>®</sup> 4 プロセッサ3EGHz(800MHz) |

#### ■ オプションカード

| 拡張カード(型名)                         |   | PCIスロット位置 |   |   |   |
|-----------------------------------|---|-----------|---|---|---|
|                                   |   | 2         | 3 | 4 | 5 |
| SCSIアレイコントローラカード(PGB141C/PG-141C) | — |           | — | ١ |   |
| SCSIカード(PGB129/PG-129)            |   |           | — | ١ |   |
| SCSIカード(PGB129B/PG-129B)          | — |           | — | ١ |   |
| SCSIカード(PG-128)                   | — |           | — |   |   |
| LANカード(PGB1892/PGB1852)           | — | -         |   | Ι | _ |
| LANカード(PG-1892)                   |   |           |   |   |   |
| LANカード(PG-1852)                   |   |           |   |   |   |
| 通信カードV/X(PG-1631)                 |   |           |   |   |   |
| 通信カードISDN(PG-1651)                |   |           |   |   |   |
| RS-232カード(GP5-162)                |   |           |   |   |   |
| G3/G4 FAX通信カード(GP5-161)           |   |           | — |   |   |
| FAXモデムカード(FMV-FX533)              |   | _         | _ |   |   |

-:搭載不可を示す

### A.2 BIOS セットアップ項目

各メニューの詳細なマークは、以下を示します。 □:設定項目 ◎:ご購入時設定値 ■:変更禁止項目

#### ■ Main メニューの設定項目

| 設定項目                          | 設定値(■:変更禁止 ◎:ご購入時設定値 ◇BIOS初期値)     |  |
|-------------------------------|------------------------------------|--|
| System Information            |                                    |  |
| AMI BIOS ID                   | BIOSOID                            |  |
| Version                       | BIOSのバージョン                         |  |
| Build Date                    | BIOSの日付                            |  |
| CPU Type                      | CPUの種類                             |  |
| CPU Speed                     | CPUの周波数                            |  |
| CPU FSB Speed                 | CPUのFSB周波数                         |  |
| CPU Cache L1                  | L1キャッシュメモリ                         |  |
| CPU Cache L2                  | L2キャッシュメモリ                         |  |
| CPU Cache L3                  | L3キャッシュメモリ                         |  |
| CPU ID Number                 | CPUØID                             |  |
| LAN Firmware Version          | LANのFirmwareのバージョン                 |  |
| LAN Address                   | LANのMACアドレス                        |  |
| System Board                  | システムボードのパーツナンバー                    |  |
| WGS/GS ID                     | システムボードの版数                         |  |
| Ident Number                  | システムのID                            |  |
| System Time                   | 現在の時間                              |  |
| System Date                   | 現在の日付                              |  |
| Floppy A                      | □Disabled ■1.44 MB 31/2"           |  |
| Primary IDE Master            |                                    |  |
| Туре                          | □Not Installed ■Auto □CD-ROM □ARMD |  |
| LBA/Large Mode                | □Disabled ■Auto                    |  |
| Block (Multi-Sector Transfer) | □Disabled ■Auto                    |  |
| PIO Mode                      | ■Auto □0 □1 □2 □3 □4               |  |
| DMA Mode                      | ■Auto(搭載時のみ表示)                     |  |
| S.M.A.R.T                     | ■Auto □Disabled □Enabled           |  |
| 32Bit Data Transfer           | ■Disabled □Enabled                 |  |
| Primary IDE Slave             |                                    |  |
| Туре                          | □Not Installed ■Auto □CD-ROM □ARMD |  |
| LBA/Large Mode                | □Disabled ■Auto                    |  |
| Block (Multi-Sector Transfer) | □Disabled ■Auto                    |  |
| PIO Mode                      | ■Auto □0 □1 □2 □3 □4               |  |
| DMA Mode                      | ■Auto(搭載時のみ表示)                     |  |
| S.M.A.R.T                     | ■Auto □Disabled □Enabled           |  |
| 32Bit Data Transfer           | ■Disabled □Enabled                 |  |

| 設定項目                          | 設定値(■:変更禁止 ◎:ご購入時設定値 ◇BIOS初期値)     |  |
|-------------------------------|------------------------------------|--|
| Secondary IDE Master          |                                    |  |
| Туре                          | □Not Installed ■Auto □CD-ROM □ARMD |  |
| LBA/Large Mode                | □Disabled ■Auto                    |  |
| Block (Multi-Sector Transfer) | □Disabled ■Auto                    |  |
| PIO Mode                      | ■Auto □0 □1 □2 □3 □4               |  |
| DMA Mode                      | ■Auto(搭載時のみ表示)                     |  |
| S.M.A.R.T                     | ■Auto □Disabled □Enabled           |  |
| 32Bit Data Transfer           | ■Disabled □Enabled                 |  |
| Secondary IDE Slave           |                                    |  |
| Туре                          | □Not Installed ■Auto □CD-ROM □ARMD |  |
| LBA/Large Mode                | □Disabled ■Auto                    |  |
| Block (Multi-Sector Transfer) | □Disabled ■Auto                    |  |
| PIO Mode                      | ■Auto □0 □1 □2 □3 □4               |  |
| DMA Mode                      | ■Auto(搭載時のみ表示)                     |  |
| S.M.A.R.T                     | ■Auto □Disabled □Enabled           |  |
| 32Bit Data Transfer           | ■Disabled □Enabled                 |  |
| Third IDE/SATA                | ۱ <u> </u>                         |  |
| Туре                          | □Not Installed ■Auto □CD-ROM □ARMD |  |
| LBA/Large Mode                | □Disabled ■Auto                    |  |
| Block (Multi-Sector Transfer) | □Disabled ■Auto                    |  |
| PIO Mode                      | ■Auto □0 □1 □2 □3 □4               |  |
| DMA Mode                      | ■Auto(搭載時のみ表示)                     |  |
| S.M.A.R.T                     | ■Auto □Disabled □Enabled           |  |
| 32Bit Data Transfer           | ■Disabled □Enabled                 |  |
| Fourth IDE/SATA               |                                    |  |
| Туре                          | □Not Installed ■Auto □CD-ROM □ARMD |  |
| LBA/Large Mode                | □Disabled ■Auto                    |  |
| Block (Multi-Sector Transfer) | □Disabled ■Auto                    |  |
| PIO Mode                      | ■Auto □0 □1 □2 □3 □4               |  |
| DMA Mode                      | ■Auto(搭載時のみ表示)                     |  |
| S.M.A.R.T                     | ■Auto □Disabled □Enabled           |  |
| 32Bit Data Transfer           | ■Disabled □Enabled                 |  |

| 設定項目                             | 設定値(■:変更禁止 ◎:ご購入時設定値 ◇BIOS初期値)                                                                                                    |  |
|----------------------------------|----------------------------------------------------------------------------------------------------|--|
| Boot Options                     |                                                                                                    |  |
| Boot Settings Configuration      |                                                                                                    |  |
| Quick Boot                       | ■Disabled ◇Enabled                                                                                                    |  |
| Quiet Boot                       | ©Disabled ◇Enabled                                                                                                    |  |
| AddOn ROM Display Mode           | ■Force BIOS □Keep Current                                                                                                    |  |
| Bootup Nim-Lock                  | □Off ©On                                                                                                    |  |
| System Keyboard                  | □Absent ©Present                                                                                                    |  |
| POST Errors                      | ♦Disabled ■Enabled                                                                                                    |  |
| Clear Screen Delay (sec)         | ◎5 [0-9]                                                                                                    |  |
| Interrupt 19 Capture             | □Disabled ■Enabled                                                                                                    |  |
| Memory Test                      | □Disabled ■Enabled                                                                                                    |  |
| Boot Menu                        | □Disabled ◎Enabled                                                                                                    |  |
| Boot Device Priority             | 1 st Boot Device [CD-ROM       ]         2nd Boot Device[FDD       ]         3rd Boot Device [HDD       ]         4th Boot Device [Intel Boot Agent] |  |
| Hard Disk Priority               | 搭載されているハードディスク                                                                                                    |  |
| 1st Drive                        | [#30 ID00 LUNO Fujitsu MAP 3367 NP] (SCSI)<br>RAID構成の場合、[PCI RAID Adapter(bus02 dev03)]                                                              |  |
| Removable Drives                 |                                                                                                    |  |
| 1st Drive                        | ■1st FLOPPY DEVICE □Disabled                                                                                                    |  |
| ATAPI CDROM Drives               | 搭載されているCD-ROM                                                                                                    |  |
| 1 st Drive ■SM-LTN486S □Disabled |                                                                                                    |  |
| System Memory                    | 搭載メモリ容量                                                                                                    |  |

### ■ Advanced メニューの設定項目

| 設定項目                          | 設定値(■:変更禁止 ◎:ご購入時設定値 ◇BIOS初期値)                        |
|-------------------------------|-------------------------------------------------------|
| CPU Configuration             |                                                       |
| Ratio Status                  |                                                       |
| Ratio Actual Value            |                                                       |
| Ratio CMOS Setting            |                                                       |
| L3 Cache                      | ■Enabled □Disabled                                    |
| Fast String Operation         | □Disabled ■Enabled                                    |
| Compatible FRU Code           | ■Disabled □Enabled                                    |
| Split Lock Operation          | □Disabled ■Enabled                                    |
| Adjacent Sector Prefetch      | □Disabled ■Enabled                                    |
| Hyper Threading Function      | □Disabled ◎Enabled                                    |
| MPS Revision                  | □1.1 ■1.4                                             |
| CPU Mismatch Detection        | □Disabled ■Enabled                                    |
| CPU Clock Throttling Delay    | ■None □1min □5Min □10Min □20Min □30Min □60Min         |
| PCI IRQ Configuration         |                                                       |
| PCI IRQ LineA                 | □Disabled ■Auto □3 □4 □5 □7 □9 □10 □11 □12<br>□14 □15 |
| PCI IRQ LineB                 | □Disabled ■Auto □3 □4 □5 □7 □9 □10 □11 □12<br>□14 □15 |
| PCI IRQ LineC                 | □Disabled ■Auto □3 □4 □5 □7 □9 □10 □11 □12<br>□14 □15 |
| PCI IRQ LineD                 | □Disabled ■Auto □3 □4 □5 □7 □9 □10 □11 □12<br>□14 □15 |
| PCI IRQ LineE                 | Disabled ■Auto □3 □4 □5 □7 □9 □10 □11 □12<br>□14 □15  |
| PCI IRQ LineF                 | □Disabled ■Auto □3 □4 □5 □7 □9 □10 □11 □12<br>□14 □15 |
| PCI IRQ LineG                 | Disabled ■Auto □3 □4 □5 □7 □9 □10 □11 □12<br>□14 □15  |
| PCI IRQ LineH                 | Disabled ■Auto □3 □4 □5 □7 □9 □10 □11 □12<br>□14 □15  |
| Peripheral Configuration      |                                                       |
| OnBoard Floppy Controller     | □Disabled ◎Enabled                                    |
| Serial Port1 Address          | □Disabled ◎3F8/IRQ4 □3E8/IRQ4 □2E8/IRQ3               |
| Serial Port2 Address          | ©Disabled □2F8/IRQ3 □3E8/IRQ4 □2E8/IRQ3               |
| Parallel Port Address         | □Disabled ◎378 □278 □3BC                              |
| Parallel Port Mode            | ◎Normal □Bi-Directional □EPP □ECP                     |
| Parallel Port IRQ             | □IRQ5 ©IRQ7                                           |
| PS/2 Mouse Support            | □Disabled □Enabled ◎Auto                              |
| IDE Configuration             |                                                       |
| IDE Channel Selection         | □Disabled □Primary □Secondary ■Both                   |
| S-ATA Mode                    | ■Enabled □Disabled                                    |
| IDE Detect Time Out (Sec)     | □0 □5 □10 □15 □20 □25 □30 ■35                         |
| ATA(PI) 80Pin Cable Detection | ■Host&Device □Host □Device                            |

| 設定項目                                  | 設定値(■:変更禁止 ◎:ご購入時設定値 ◇BIOS初期値)                  |  |  |  |  |
|---------------------------------------|-------------------------------------------------|--|--|--|--|
| USB Configuration                     |                                                 |  |  |  |  |
| Module Version                        |                                                 |  |  |  |  |
| USB Device Enabled                    | USBドライブの接続数[x drive]                            |  |  |  |  |
| USB Function                          | □Disable □2USB Ports ◎All USB Ports             |  |  |  |  |
| Legacy USB Support                    | ©Disabled □Enabled □Auto                        |  |  |  |  |
| USB 2.0 Controller                    | ©Enabled □Disabled                              |  |  |  |  |
| USB Mass Storage Device Configuration |                                                 |  |  |  |  |
| USB Mass Storage Reset Delay          | □10Sec ◎20Sec □30Sec □40Sec                     |  |  |  |  |
| Device #x                             | 接続されているUSBドライブ                                  |  |  |  |  |
| Emulation Typpe                       | ◎Auto □Floppy □Forced FDD □Hard Disk □CDROM     |  |  |  |  |
| ACPI Configuration                    |                                                 |  |  |  |  |
| ACPI Aware O/S                        | □No ■Yes                                        |  |  |  |  |
| Advanced ACPI Configuration           |                                                 |  |  |  |  |
| ACPI 2.0 Support                      | ©No □Yes                                        |  |  |  |  |
| BIOS → AML ACPI table                 | Disabled ©Enabled                               |  |  |  |  |
| Headless Mode                         | ©Disabled □Enabled                              |  |  |  |  |
| ACPI EMS Support                      | ©Disabled □Enabled                              |  |  |  |  |
| PCIPnP Configuration                  |                                                 |  |  |  |  |
| Plug & Play O/S                       | ■No □Yes                                        |  |  |  |  |
| Offboard PCI/ISA IDE Card             | Auto                                            |  |  |  |  |
| C.S.A Gigabit Ethernet                |                                                 |  |  |  |  |
| Device                                | □Disabled ■Enabled                              |  |  |  |  |
| Option ROM Scan                       | ©Disabled □Enabled                              |  |  |  |  |
| Bus Master                            | □Disabled ■Enabled                              |  |  |  |  |
| Latency Timer                         | ■Default □32 □64 □96 □128 □160 □192 □224        |  |  |  |  |
| PCI Slot1 Configuration               |                                                 |  |  |  |  |
| Option ROM Scan                       | ◎Disabled □Enabled ※SCSIタイプは ◇Disabled ◎Enabled |  |  |  |  |
| Bus Master                            | □Disabled ■Enabled                              |  |  |  |  |
| Latency Timer                         | ■Default □32 □64 □96 □128 □160 □192 □224        |  |  |  |  |
| PCI Slot2 Configuration               |                                                 |  |  |  |  |
| Option ROM Scan                       | ◎Disabled □Enabled ※アレイタイプは ◇Disabled ◎Enabled  |  |  |  |  |
| Bus Master                            | □Disabled ■Enabled                              |  |  |  |  |
| Latency Timer                         | ■Default □32 □64 □96 □128 □160 □192 □224        |  |  |  |  |
| PCI Slot3 Configuration               |                                                 |  |  |  |  |
| Option ROM Scan                       | ©Disabled ♦Enabled                              |  |  |  |  |
| Bus Master                            | □Disabled ■Enabled                              |  |  |  |  |
| Latency Timer                         | ■Default □32 □64 □96 □128 □160 □192 □224        |  |  |  |  |
| PCI Slot4 Configuration               |                                                 |  |  |  |  |
| Option ROM Scan                       | ©Disabled □Enabled                              |  |  |  |  |
| Bus Master                            | □Disabled ■Enabled                              |  |  |  |  |
| Latency Timer                         | ■Default □32 □64 □96 □128 □160 □192 □224        |  |  |  |  |
| PCI Slot5 Configuration               |                                                 |  |  |  |  |
| Option ROM Scan                       | ©Disabled □Enabled                              |  |  |  |  |
| Bus Master                            | □Disabled ■Enabled                              |  |  |  |  |
| Latency Timer                         | ■Default □32 □64 □96 □128 □160 □192 □224        |  |  |  |  |

| 設定項目                             | 設定値(■:変更禁止 ◎:ご購入時設定値 ◇BIOS初期値)     |
|----------------------------------|------------------------------------|
| Hardware Health Event Monitoring |                                    |
| System Temperature               | 現在のベースボード上温度                       |
| CPU Temperature                  | 現在のCPU周辺温度                         |
| Ambient Temperature              | 現在の筐体内温度                           |
| PSU FAN Speed                    | 現在のFAN回転数                          |
| CPU FAN Speed                    | 現在のFAN回転数                          |
| Harddisk FAN Speed               | 現在のFAN回転数                          |
| Vcore A                          | 現在の電圧                              |
| +33Vin                           | 現在の電圧                              |
| +5Vin                            | 現在の電圧                              |
| +12Vin                           | 現在の電圧                              |
| Battery                          | 現在の電圧                              |
| Remote Access Configuration      |                                    |
| Remote Access                    | ©Disabled □Enabled                 |
| Serial Port Number               | ©COM1 □COM2                        |
| Serial Port Mode                 | □9600 ◎19200 □38400 □57600 □115200 |
| Flow Control                     | ©None □Hardware □Software          |
| Redirection After BIOS POST      | □Disabled □Boot Loader ◎Always     |
| Terminal Type                    | ©ANSI □VT100 □VT-UTF8              |
| VT-UTF8 Combonation Key Support  | ©Disabled □Enabled                 |

## ■ Security メニューの設定項目

| 設定項目                         | 設定値(■:変更禁止 ◎:ご購入時設定値 ◇BIOS初期値) |
|------------------------------|--------------------------------|
| Setup Password               | Passwordの有無を表示                 |
| System Password              | Passwordの有無を表示                 |
| Set Setup Password           | Setupパスワードを設定                  |
| Set System Password          | Systemパスワードを設定                 |
| Clear System Password        |                                |
| Setup Password Lock          | ©Standard □Extended            |
| Boot Sector Virus Protection | ■Disabled □Enabled             |
| Diskette Write               | □Disabled ◎Enabled             |
| Flash Write                  | □Disabled ◎Enabled             |
| System Load                  | ©Standard □Diskette/CDROM Lock |
| Setup Prompt                 | □Disabled ◎Enabled             |

#### ■ Power メニューの設定項目

| 設定項目                | 設定値(■:変更禁止 ◎:ご購入時設定値 ◇BIOS初期値)       |
|---------------------|--------------------------------------|
| Power Fail Recovery | □Power Off □Power On ◎Previous state |
| Resume On Ring      | ©Disabled □Enabled                   |
| Resume On LAN       | ©Disabled □Enabled                   |
| Resume On RTC Alarm | ©Disabled □Enabled                   |
| RTC Alarm Date      | 15 [1-31, Every Day]                 |
| RTC Alarm Hour      | 12 [0-23]                            |
| RTC Alarm Minute    | 30 [0-59]                            |
| RTC Alarm Second    | 30 [0-59]                            |

#### A.3 システム資源管理表

各種拡張カードで選択できる I/O ポートアドレスは、以下の表のとおりです。

#### ■ I/O ポートアドレス

| 口夕       | I/Oボートアドレス (h)                                      |            |
|----------|-----------------------------------------------------|------------|
|          | 100 140 180 1C0 200 240 280 2C0 300 340 380 3C0 400 | 設定方法       |
| シリアルポート1 | 1 - 1 - 1 - 1 - 1 - 1 - 1 - 1 - 1 - 1 -             | BIOSセットアップ |
| シリアルポート2 | -0    00                                            | BIOSセットアップ |
| パラレルポート  | 0                                                   | BIOSセットアップ |

備考:シリアルポートは、4ポートの中から最高2ポートまで選択できます。

- \* [] [] は、それぞれの拡張カードで選択できるI/Oポートアドレス空間を示します。
  - はそのマークが重なる目盛のアドレスから16バイトまたは16バイト内の一部の空間 を使用します。
    - (┃ はデフォルトで選択されている空間)
    - □ はそのマークが重なる目盛のアドレスから32バイトまたは32バイト内の一部の空間 を使用します。
      - (■はデフォルトで選択されている空間)

### A.4 RAID 設計シート

#### ■ ロジカルドライブ情報

| 論理ドライブ<br>(LD <sup>(*)</sup> ) | RAID<br>レベル          | 容量       |            |    |    |    |    | 4  | 物理 | ドラ | イブ |    |    |     |     |     |     |     |    |
|--------------------------------|----------------------|----------|------------|----|----|----|----|----|----|----|----|----|----|-----|-----|-----|-----|-----|----|
| 例)(0)                          | 0<br>(1)<br>5<br>0+1 | 36000 MB | (CH=0) ID= | 0, | 1, | 2  | 3. | 4, | 5, | 6, | 7, | 8, | 9, | 10, | 11, | 12, | 13, | 14, | 15 |
| ( )                            | 0<br>1<br>5<br>0+1   |          | (CH=0) ID= | 0, | 1, | 2, | 3, | 4, | 5, | 6, | 7, | 8, | 9, | 10, | 11, | 12, | 13, | 14, | 15 |
| ( )                            | 0<br>1<br>5<br>0+1   |          | (CH=0) ID= | 0, | 1, | 2, | 3, | 4, | 5, | 6, | 7, | 8, | 9, | 10, | 11, | 12, | 13, | 14, | 15 |
| ( )                            | 0<br>1<br>5<br>0+1   |          | (CH=0) ID= | 0, | 1, | 2, | 3, | 4, | 5, | 6, | 7, | 8, | 9, | 10, | 11, | 12, | 13, | 14, | 15 |
| ( )                            | 0<br>1<br>5<br>0+1   |          | (CH=0) ID= | 0, | 1, | 2, | 3, | 4, | 5, | 6, | 7, | 8, | 9, | 10, | 11, | 12, | 13, | 14, | 15 |
| ( )                            | 0<br>1<br>5<br>0+1   |          | (CH=0) ID= | 0, | 1, | 2, | 3, | 4, | 5, | 6, | 7, | 8, | 9, | 10, | 11, | 12, | 13, | 14, | 15 |
| ( )                            | 0<br>1<br>5<br>0+1   |          | (CH=0) ID= | 0, | 1, | 2, | 3, | 4, | 5, | 6, | 7, | 8, | 9, | 10, | 11, | 12, | 13, | 14, | 15 |

\*)ホットスペアの場合は「HS(\*)」のように記述します。

#### ■ フィジカルドライブ情報

| 搭載べイ         | SCSI-CH | SCSI-ID | 型名        | 容量      | バージョン | LD <sup>(*)</sup> |
|--------------|---------|---------|-----------|---------|-------|-------------------|
| (例) Bay(1)   | CH=(0)  | ID=(0)  | MAN3184MC | 17521MB | 0107  | 0                 |
| (例) Bay( 2 ) | CH=(0)  | ID=(0)  | MAN3184MC | 17521MB | 0107  | 0                 |
| (例) Bay(3)   | CH=(0)  | ID=(0)  | MAN3184MC | 17521MB | 0107  | 1                 |
| (例) Bay( 4 ) | CH=(0)  | ID=(0)  | MAN3184MC | 17521MB | 0107  | 1                 |
| Bay( )       | CH= ( ) | ID= ( ) |           |         |       |                   |
| Bay( )       | CH= ( ) | ID= ( ) |           |         |       |                   |
| Bay( )       | CH= ( ) | ID= ( ) |           |         |       |                   |
| Bay( )       | CH= ( ) | ID= ( ) |           |         |       |                   |
| Bay( )       | CH= ( ) | ID= ( ) |           |         |       |                   |
| Bay( )       | CH= ( ) | ID= ( ) |           |         |       |                   |
| Bay( )       | CH= ( ) | ID= ( ) |           |         |       |                   |
| Bay( )       | CH= ( ) | ID= ( ) |           |         |       |                   |

\*)ホットスペアの場合は「HS(\*)」のように記述します。

# B デザインシート

ServerStart を使用してサーバをセットアップする場合に、各ウィザードの設定値を あらかじめ記入しておくと、セットアップ作業がスムーズに行えます。

## **B.1 RAID** ウィザード

|                | 設定項目       |                     |                | 選択項目   |            |
|----------------|------------|---------------------|----------------|--------|------------|
| 構成モード          |            | □ 非RAID<br>□ 既存のアレイ | 口 自動<br>'を使用する | □ 手動   |            |
| 手動、自動          | RAIDコントローラ | □ PG-141C           |                |        |            |
| 設定時のみ          | コントローラ番号   |                     |                |        | (デフォルト―0)  |
| 工动机合吐          | RAIDレベル    | RAID 0              | RAID 1         | RAID 5 | □ RAID 0+1 |
| 于期設定可のみ        | ディスク数      | 台                   |                |        |            |
| 0,0,0          | ホットスペア     | □ 使用する              | □ 使用しない        |        |            |
| 手動、自動<br>設定時のみ | 既存のRAIDアレイ | □ 削除する              |                |        |            |

## B.2 ディスクウィザード

| 設定項目                             |        | 選択項   | [目             |
|----------------------------------|--------|-------|----------------|
| コントローラタイプ                        |        |       | 🗆 SATA         |
| ディスク番号                           |        |       | (デフォルト—0)      |
| ファイルシステム                         | □ NTFS | 🗆 FAT |                |
| クイックフォーマット                       | 口する    | □ しない |                |
| ボリュームラベル                         |        |       | (デフォルト—SYSTEM) |
| パーティションサイズ                       | □ 自動設定 | 🗆 МВ  |                |
| パーティションの利用形態                     | 🗆 ВООТ | 🗆 OS  | 🗆 DATA         |
| ファイルシステム                         | □ NTFS | 🗆 FAT |                |
| クイックフォーマット                       | 口する    | □ しない |                |
| ボリュームラベル                         |        |       | (デフォルト—DATA)   |
| パーティションサイズ                       | □ 自動設定 | 🗆 МВ  |                |
| パーティションの利用形態                     | 🗆 ВООТ | 🗆 OS  | 🗆 DATA         |
| ファイルシステム                         | □ NTFS | 🗆 FAT |                |
| クイックフォーマット                       | ロする    | □ しない |                |
| ボリュームラベル                         |        |       | (デフォルト—DATA)   |
| パーティションサイズ                       | □ 自動設定 | 🗆 МВ  |                |
| パーティションの利用形態                     | 🗆 ВООТ | 🗆 OS  | 🗆 DATA         |
| ファイルシステム                         | □ NTFS | 🗆 FAT |                |
| クイックフォーマット                       | ロする    | □ しない |                |
| ボリュームラベル                         |        |       | (デフォルト—DATA)   |
| パーティションサイズ                       | □ 自動設定 | 🗆 МВ  |                |
| パーティションの利用形態                     | 🗆 ВООТ | 🗆 OS  | 🗆 DATA         |
| 表示されているディスクのすべてのパーティショ<br>ンを削除する | □ 削除する |       |                |

複数のディスクを搭載する場合、またはシートが足りない場合は、コピーしてください。

## B.3 OS ウィザード (Windows 2003 インストールウィザード)

| 設定項目                 | 選択項目                                                                                              |
|----------------------|---------------------------------------------------------------------------------------------------|
| v                    | Vindows 2003のインストール                                                                               |
| Administrator用のパスワード |                                                                                                   |
|                      | コンピュータ識別情報                                                                                        |
|                      | ☐ Windows Server 2003, Standard Edition                                                           |
| OS種別                 | ☐ Windows Server 2003, Enterprise Edition                                                         |
|                      | U Windows Server 2003, Datacenter Edision                                                         |
|                      | <ul> <li>I Windows Server 2003, Web Edision</li> <li>I 接続デバイス数またけ接続コーザ数</li> </ul>                |
| ライセンスモード             | □ 同時使用ユーザ数                                                                                        |
| 同時接続数                | (同時使用ユーザ数選択時のみ)                                                                                   |
| 参加先                  | ロ ワークグループ ロドメイン                                                                                   |
| ワークグループまたはドメイン名      | (デフォルト—MYUSERGROUP)                                                                               |
| コンピュータを作成するユーザアカウント  |                                                                                                   |
| ユーザアカウント             |                                                                                                   |
| パスワード                |                                                                                                   |
| インストール方法             | □ ローカルCDからオペレーティングシステムをインストールする<br>□ リモートサーバからオペレーティングシステムをインストールする                               |
| リモートサーバからインストールする場合  |                                                                                                   |
| リモートソースパス            |                                                                                                   |
| リモートサーバ上のユーザ名        |                                                                                                   |
| リモートサーバ上のパスワード       |                                                                                                   |
| タイム                  | ムゾーンとインストール先ドライブ                                                                                  |
| タイムゾーンの選択            | (デフォルト(GMT+09:00) 大阪、札幌、東京)                                                                       |
| インストール先ドライブ          | ロ 既定値を使用 ロドライブ名                                                                                   |
| ドライブ名選択時             | $\Box C: \Box D: \Box E: \Box F: \Box G: \Box H: \Box I: \Box J: \Box K: \Box L: \Box M: \Box N:$ |
|                      |                                                                                                   |
| インストール先ディレクトリ        | <ul> <li>□ 既定値を使用する</li> <li>□ インストール中に指定する</li> <li>□ あらかじめ指定する</li> </ul>                       |
| インストール先              | (デフォルト—¥winnt)                                                                                    |
|                      | ユーザ情報                                                                                             |
| 名前                   |                                                                                                   |
| 組織名                  |                                                                                                   |
| コンピュータ名              |                                                                                                   |
| プロダクトキー              | ロ — — — — — —<br>(OSインストールタイプに添付されているCDを使用する場合は不要)                                                |
|                      | 画面の設定                                                                                             |
| 画面の領域                | □ 640 * 480 □ 800 * 600 □ 1024 * 768 □ 1156 * 864<br>□ 1280 * 1024 □ 1600 * 1200                  |
| リフレッシュレート            | □ 60 □ 70 □ 72 □ 75 □ 80 □ 85 □ 100                                                               |
| 画面の色                 | □ 16色  □ 256色  □ High Color(16ビット)<br>□ True Color(24ビット)  □ True Color(32ビット)                    |

|    |                  | 設定項目                          | 選択項目                                                   |  |  |  |  |  |
|----|------------------|-------------------------------|--------------------------------------------------------|--|--|--|--|--|
|    |                  |                               | ネットワークプロトコル                                            |  |  |  |  |  |
| イン | レス               | トール方法                         | <ul> <li>□ 自動インストール</li> <li>□ ドライバのみインストール</li> </ul> |  |  |  |  |  |
| ネ  | ットワ              | フークプロトコルのプロパティ(自動・            | インストール選択時)                                             |  |  |  |  |  |
|    | 接網               | 続名                            |                                                        |  |  |  |  |  |
|    | この               | Dアダプタにバインドする                  | □ TCP/IP □ NWIPX □ NetBEUI □ Apple Talk □ DLC          |  |  |  |  |  |
|    | プロ               | コトコル                          | NetMon     PPTP                                        |  |  |  |  |  |
|    | DH               | CPを使用する(TCP/IP選択時)            | ロ 使用する                                                 |  |  |  |  |  |
|    | р                | IPアドレス                        |                                                        |  |  |  |  |  |
|    | Н                | サブネットマスク                      |                                                        |  |  |  |  |  |
|    | С                | デフォルトゲートウェイ                   |                                                        |  |  |  |  |  |
|    | Ρ                | IPアドレス(追加)                    | (追加する時のみ)                                              |  |  |  |  |  |
| ア  | を は              | サブネットマスク(追加)                  | (追加する時のみ)                                              |  |  |  |  |  |
| ダ  | 1 史              | デフォルトゲートウェイ(追加)               | (追加する時のみ)                                              |  |  |  |  |  |
|    | л.               | DNSドメイン名                      | (指定する時のみ)                                              |  |  |  |  |  |
| 1  | な                | DNSサーバアドレス                    | (指定する時のみ)                                              |  |  |  |  |  |
| Ľ  | ι,               | WINSを使用する                     | ロ 使用する                                                 |  |  |  |  |  |
|    |                  | WINSサーバアドレス                   | DHCP(使用する選択時のみ)                                        |  |  |  |  |  |
|    | N                |                               | □ NetBIOSの設定を、DHCPサーバから取得する                            |  |  |  |  |  |
|    | NetBIOSA J J J J |                               | ロ NetBIOS over TCP/IPを使用する                             |  |  |  |  |  |
|    | NW               | IPX<br>選択時のみ                  |                                                        |  |  |  |  |  |
|    |                  |                               | 0~                                                     |  |  |  |  |  |
|    |                  | ネットワーク番号                      |                                                        |  |  |  |  |  |
|    |                  | フレームの種類                       |                                                        |  |  |  |  |  |
|    | 接續               | 病名<br>病名                      |                                                        |  |  |  |  |  |
|    | <u>ت</u>         | Dアダプタにバインドする                  | □ TCP/IP □ NWIPX □ NetBEUI □ Apple Talk □ DLC          |  |  |  |  |  |
|    | プロ               | コトコル                          | □ NetMon □ PPTP                                        |  |  |  |  |  |
|    | DH               | CPを使用する(TCP/IP選択時)            | ロ 使用する                                                 |  |  |  |  |  |
|    | _                | IPアドレス                        |                                                        |  |  |  |  |  |
|    | Ы                | サブネットマスク                      |                                                        |  |  |  |  |  |
|    | С                | デフォルトゲートウェイ                   |                                                        |  |  |  |  |  |
|    | Р                | IPアドレス(追加)                    | (追加する時のみ)                                              |  |  |  |  |  |
| r  | を                | サブネットマスク(追加)                  | (追加する時のみ)                                              |  |  |  |  |  |
| ダ  | 使                | デフォルトゲートウェイ(追加)               | (追加する時のみ)                                              |  |  |  |  |  |
| プ  | 用                | DNSドメイン名                      | (指定する時のみ)                                              |  |  |  |  |  |
| 8  | した               | DNSサーバアドレス                    | (指定する時のみ)                                              |  |  |  |  |  |
| 2  | らい               | WINSを使用する                     | ロ 使用する                                                 |  |  |  |  |  |
|    |                  | WINSサーバアドレス                   | DHCP(使用する選択時のみ)                                        |  |  |  |  |  |
|    |                  |                               | ロ NetBIOSの設定を、DHCPサーバから取得する                            |  |  |  |  |  |
|    | Ne               | tBIOSオフション                    | 山 NetBIOS over TCP/IPを使用する                             |  |  |  |  |  |
| 1  | NIM              | /IPX<br>避<br>堤<br>時<br>の<br>み | 口 NetDIOS Over IOF/IFを決定しない                            |  |  |  |  |  |
| 1  | 1444             |                               | 0.4                                                    |  |  |  |  |  |
| 1  |                  |                               |                                                        |  |  |  |  |  |
| 1  |                  |                               |                                                        |  |  |  |  |  |
|    |                  | ノレームの性知                       |                                                        |  |  |  |  |  |

複数のアダプタをインストールする場合は、コピーしてください。

|       |                  | 設定項目                                                                                                    | 選択項目                                                                          |  |  |  |  |
|-------|------------------|----------------------------------------------------------------------------------------------------|-------------------------------------------------------------------------------|--|--|--|--|
|       |                  |                                                                                                    | ソフトウェアコンポーネント                                                                 |  |  |  |  |
| イ     | /ス               | ール方法の選択                                                                                                    | □ 標準コンポーネントをインストールする                                                          |  |  |  |  |
|       |                  |                                                                                                    | □ インストールするコンポーネントを選択する                                                        |  |  |  |  |
| 12    | ノス               | トールするコンホーネントを選択する                                                                                                    | o時のみ                                                                          |  |  |  |  |
|       | アコ               | ブリケーションとユーティリティ                                                                                                    |                                                                               |  |  |  |  |
|       |                  |                                                                                                    | ロ クリップボードビューア                                                                 |  |  |  |  |
|       |                  |                                                                                                    | ロードキュアリーティー                                                                   |  |  |  |  |
|       |                  |                                                                                                    |                                                                               |  |  |  |  |
|       |                  | アクセサリ                                                                                                    |                                                                               |  |  |  |  |
|       |                  |                                                                                                    |                                                                               |  |  |  |  |
|       |                  |                                                                                                    |                                                                               |  |  |  |  |
|       |                  |                                                                                                    | ロ セキー                                                                         |  |  |  |  |
|       |                  | ユーザ補助の設定ウィザード                                                                                                    | ロインストールする                                                                     |  |  |  |  |
|       |                  | ·承/=                                                                                                    |                                                                               |  |  |  |  |
|       |                  | 进信                                                                                                    | ロ ハイパーターミナル                                                                   |  |  |  |  |
|       | ア.               | ブリケーションサーバー                                                                                                    |                                                                               |  |  |  |  |
|       |                  | ASP.NET                                                                                                    | ロインストールする                                                                     |  |  |  |  |
|       |                  | アプリケーションサーバコンソール                                                                                                    | ロ インストールする                                                                    |  |  |  |  |
|       |                  |                                                                                                    | □ FrontPage 2002 Server Extensions                                            |  |  |  |  |
|       |                  |                                                                                                    | □ FTP (File Transfer Protocol) サービス                                           |  |  |  |  |
|       |                  |                                                                                                    | □ NNTP Service – NNTP Service                                                 |  |  |  |  |
|       |                  |                                                                                                    | □ SMTP Service – SMTP Service                                                 |  |  |  |  |
|       |                  | インターネットインフナメーション                                                                                                    | 🛛 WWW (World Wide Web) サービス - Active Server Pages                             |  |  |  |  |
|       |                  | $+ \mathcal{I}_{\mathcal{I}} + \mathcal{I}_{\mathcal{I}} $ | □ WWW (World Wide Web) サービス - WebDAV 発行                                       |  |  |  |  |
|       |                  |                                                                                                    | □ WWW (World Wide Web) サービス - WWW (World Wide Web) サービス                       |  |  |  |  |
|       |                  |                                                                                                    | 山 WWW (World Wide Web) サービス - インターネット テータコネクタ                                 |  |  |  |  |
|       |                  |                                                                                                    | 山 WWW (World Wide Web) サービス - リモート官理 (HTML)                                   |  |  |  |  |
|       |                  |                                                                                                    | ロ サダーネット インフォメーション サービス マネーシャ                                                 |  |  |  |  |
|       |                  |                                                                                                    | 山 共通コンホーネント                                                                   |  |  |  |  |
|       |                  | ネットワークCOM+アクセスの<br>有効化                                                                                                    | ロ インストールする                                                                    |  |  |  |  |
|       |                  | ネットワークDTCアクセスの<br>有効化                                                                                                    | ロ インストールする                                                                    |  |  |  |  |
|       | イン               | ・デックスサービス                                                                                                    | ロ インストールする                                                                    |  |  |  |  |
|       | ター               | -ミナルサーバ                                                                                                    | ロインストールする                                                                     |  |  |  |  |
|       | ター               | ーミナルサーバライセンス                                                                                                    | ロインストールする                                                                     |  |  |  |  |
|       | リモ               | ミートインストールサービス                                                                                                    | ロ インストールする                                                                    |  |  |  |  |
|       | ≣∓F              | 旧津井―ビュ                                                                                                    | □ インストールする □ 証明書サービスCA                                                        |  |  |  |  |
|       | <u>ш</u> ,       |                                                                                                    | □ 証明書サービスWEB登録のサポート                                                           |  |  |  |  |
|       | 電                | 子メールサービス                                                                                                    | □ インストールする □ POP3 サービス □ POP3 サービスWEB管理                                       |  |  |  |  |
|       |                  | FTPサービス                                                                                                    | のフロパティ(FTPサービス選択時のみ)                                                          |  |  |  |  |
| F 11  |                  |                                                                                                    |                                                                               |  |  |  |  |
| 14/14 | ۸۸/ <del>۱</del> |                                                                                                    |                                                                               |  |  |  |  |
| ~~~   | ////             |                                                                                                    | (ナノオルトー¥Inetsrv¥WWWroot)<br>のプロパニノ(ターミナルサーパー)愛知時のな)                           |  |  |  |  |
| 与_    | -2-              |                                                                                                    | ッションティマーミノルッーハー選び時のの/<br>ロ 毎~ちゃとマップウのリエーとデックにップたみマナス                          |  |  |  |  |
| ノ<br> | -=-              |                                                                                                    | ロ ボスビットノッノ中のウモートノスクトツノを計りする                                                   |  |  |  |  |
| ア     | ミス               | ス許可を与える                                                                                                    | □ windows 200000sersと互換注ののるアクセス計可<br>□ Terminal Server 4.0のUsersと互換性のあるアクセス許可 |  |  |  |  |
| 5     | イセン              | レスモード                                                                                                    | □ 同時使用ユーザ数 □ 接続セッション数                                                         |  |  |  |  |
| ター    | -57              | トルサービスの現在のモード                                                                                                    | □ アプリケーションサーバモード □ リモート管理モード                                                  |  |  |  |  |

| 設定項目                        | 選択項目                                                                                                    |  |  |
|-----------------------------|----------------------------------------------------------------------------------------------------|--|--|
| サービス                        |                                                                                                    |  |  |
| そのほかのネットワークファイルと<br>印刷サービス  | □ Macintosh用ファイルサービス<br>□ Macintosh用印刷サービス<br>□ UNIX用印刷サービス                                                                                                  |  |  |
| ネットワークサービス                  | <ul> <li>□ Windowsインターネットネームサービス(WINS)</li> <li>□ インターネット認証サービス</li> <li>□ ドメインネームシステム(DNS)</li> <li>□ 簡易TCP/IPサービス</li> <li>□ 動的ホスト構成プロトコル(DHCP)</li> </ul> |  |  |
| 管理とモニタツール                   | <ul> <li>□ ネットワーク モニタ ツール</li> <li>□ 簡易ネットワーク管理プロトコル         <ul> <li>(SNMP-ServerViewのインストールに必須)</li> </ul> </li> </ul>                                     |  |  |
| SN                          | MPの詳細(SNMP選択時のみ)                                                                                                    |  |  |
| トラップ                        |                                                                                                    |  |  |
| コミュニティ名                     |                                                                                                    |  |  |
| トラップ送信先                     |                                                                                                    |  |  |
| セキュリティ                      |                                                                                                    |  |  |
| 認証トラップを送信する                 | □ 送信する                                                                                                    |  |  |
| 受け付けるコミュニティ名                |                                                                                                    |  |  |
| すべてのホストからSNMPパケットを<br>受け付ける | □ 受け付ける                                                                                                    |  |  |
| ホスト名                        | (指定する場合のみ)                                                                                                    |  |  |
| エージェント                      |                                                                                                    |  |  |
| 連絡先                         |                                                                                                    |  |  |
| 場所                          |                                                                                                    |  |  |
| サービス                        | <ul> <li>□ 物理</li> <li>□ データリンクとサブネットワーク</li> <li>□ End-to-End</li> <li>□ アプリケーション</li> <li>□ インターネット</li> </ul>                                             |  |  |

| 設定項目                            | 選択項目                                                                                                    |  |
|---------------------------------|----------------------------------------------------------------------------------------------------|--|
| Active Directoryの詳細設定(DNS選択時のみ) |                                                                                                    |  |
| Active Directoryをインストールする       | ロ インストールする                                                                                                    |  |
| Active Directoryの種別             | <ul> <li>□ 新しいフォレストにドメインを作成する</li> <li>□ 既存ドメインの追加ドメインコントローラにする</li> <li>□ 既存ドメインツリーに新しい子ドメインを作成する</li> <li>□ 既存フォレストに新しいドメインツリーを作成する</li> </ul> |  |
| データベースのフォルダ                     |                                                                                                    |  |
| ログのフォルダ                         |                                                                                                    |  |
| SYSVOLフォルダの場所                   |                                                                                                    |  |
| Windows 2000以前のサーバOSと<br>互換性    | □ 許可する                                                                                                    |  |
| 新しいフォレストにドメインを作成する(             | 選択時のみ)                                                                                                    |  |
| 新しいドメインの完全なDNS名                 |                                                                                                    |  |
| ドメインNetBIOS名                    |                                                                                                    |  |
| 既存ドメインの追加ドメインコントローラにする(選択時のみ)   |                                                                                                    |  |
| ユーザ名                            |                                                                                                    |  |
| パスワード                           |                                                                                                    |  |
| ドメイン                            |                                                                                                    |  |
| 既存ドメインの完全なDNS名                  |                                                                                                    |  |
| 既存ドメインツリーに新しい子ドメインを             | 作成する(選択時のみ)                                                                                                    |  |
| ユーザ名                            |                                                                                                    |  |
| パスワード                           |                                                                                                    |  |
| ドメイン                            |                                                                                                    |  |
| 親ドメインの完全なDNS名                   |                                                                                                    |  |
| 新しい子ドメイン名                       |                                                                                                    |  |
| ドメインNetBIOS名                    |                                                                                                    |  |
| 既存フォレストに新しいドメインツリーを作成する(選択時のみ)  |                                                                                                    |  |
| ユーザ名                            |                                                                                                    |  |
| パスワード                           |                                                                                                    |  |
| ドメイン名                           |                                                                                                    |  |
| 新しいドメインの完全なDNS名                 |                                                                                                    |  |
| ドメインNetBIOS名                    |                                                                                                    |  |

## B.4 OS ウィザード (Windows 2000 インストールウィザード)

| 設定項目                 | 設定項目                                                                                               |  |  |
|----------------------|----------------------------------------------------------------------------------------------------|--|--|
| Windows 2000のインストール  |                                                                                                    |  |  |
| Administrator用のパスワード |                                                                                                    |  |  |
| コンピュータ識別情報           |                                                                                                    |  |  |
| OS種別                 | □ Windows 2000 Server                                                                              |  |  |
|                      | □ Windows 2000 Advanced Server                                                                     |  |  |
| ライセンスモード             | □ 接続デパイス数または接続ユーザ数<br>□ 同時使用ユーザ数                                                                   |  |  |
| 同時接続数                | (同時使用ユーザ数選択時のみ)                                                                                    |  |  |
| 参加先                  | ロ ワークグループ ロドメイン                                                                                    |  |  |
| ワークグループまたはドメイン名      | (デフォルト—MYUSERGROUP)                                                                                |  |  |
| コンピュータを作成するユーザアカウント  | (ドメイン選択時のみ)                                                                                        |  |  |
| ユーザアカウント             |                                                                                                    |  |  |
| パスワード                |                                                                                                    |  |  |
| インストール方法             | □ ローカルCDからオペレーティングシステムをインストールする<br>□ リモートサーバからオペレーティングシステムをインストールする                                |  |  |
| リモートサーバからインストールする場合  | ì                                                                                                  |  |  |
| リモートソースパス            |                                                                                                    |  |  |
| リモートサーバ上のユーザ名        |                                                                                                    |  |  |
| リモートサーバ上のパスワード       |                                                                                                    |  |  |
| \$4                  | ムゾーンとインストール先ドライブ                                                                                   |  |  |
| タイムゾーンの選択            | (デフォルト(GMT+09:00) 大阪、札幌、東京)                                                                        |  |  |
| インストール先ドライブ          | ロ 既定値を使用 ロドライブ名                                                                                    |  |  |
| ドライブ名選択時             | □C: □D: □E: □F: □G: □H: □I: □J: □K: □L: □M: □N:<br>□O: □P: □Q: □R: □S: □T: □U: □V: □W: □X: □Y: □Z: |  |  |
| インストール先ディレクトリ        | □ 既定値を使用する □ インストール中に指定する<br>□ あらかじめ指定する                                                           |  |  |
| インストール先              | (デフォルト—¥winnt)                                                                                     |  |  |
|                      | ユーザ情報                                                                                              |  |  |
| 名前                   |                                                                                                    |  |  |
| 組織名                  |                                                                                                    |  |  |
| コンピュータ名              |                                                                                                    |  |  |
| プロダクトキー              | クトキー ロー ー ー ー ー ー ー ー ー ー クトキー (OSインストールタイプに添付されているCDを使用する場合は不要)                                   |  |  |
| 画面の設定                |                                                                                                    |  |  |
| 画面の領域                | □ 640 * 480 □ 800 * 600 □ 1024 * 768 □ 1156 * 864<br>□ 1280 * 1024 □ 1600 * 1200                   |  |  |
| リフレッシュレート            | □ 60 □ 70 □ 72 □ 75 □ 80 □ 85 □ 100                                                                |  |  |
| 画面の色                 | □ 16色 □ 256色 □ High Color(16ビット)<br>□ True Color(24ビット) □ True Color(32ビット)                        |  |  |

|          | 設定項目 選択項目 選択項目         |                    |                                                                                        |  |  |
|----------|------------------------|--------------------|----------------------------------------------------------------------------------------|--|--|
|          | ネットワークプロトコル            |                    |                                                                                        |  |  |
| インストール方法 |                        | トール方法              | <ul> <li>□ 自動インストール</li> <li>□ ドライバのみインストール</li> </ul>                                 |  |  |
| ネ        |                        |                    |                                                                                        |  |  |
|          | 接網                     | 続名                 |                                                                                        |  |  |
|          | この                     | Dアダプタにバインドする       | TCP/IP     NWIPX     NetBEUI     Apple Talk     DLC                                    |  |  |
|          | プロトコル                  |                    | NetMon     PPTP                                                                        |  |  |
|          | DH                     | CPを使用する(TCP/IP選択時) | ロ 使用する                                                                                 |  |  |
|          |                        | IPアドレス             |                                                                                        |  |  |
|          | н                      | サブネットマスク           |                                                                                        |  |  |
|          | С                      | デフォルトゲートウェイ        |                                                                                        |  |  |
|          | Р                      | IPアドレス(追加)         | (追加する時のみ)                                                                              |  |  |
| 7        | を                      | サブネットマスク(追加)       | (追加する時のみ)                                                                              |  |  |
| ノダ       | 便                      | デフォルトゲートウェイ(追加)    | (追加する時のみ)                                                                              |  |  |
| プ        | 用                      | DNSドメイン名           | (指定する時のみ)                                                                              |  |  |
| タ        |                        | DNSサーバアドレス         | (指定する時のみ)                                                                              |  |  |
| 1        | n<br>N                 | WINSを使用する          | ロ 使用する                                                                                 |  |  |
|          |                        | WINSサーバアドレス        | (WINSを使用する選択時のみ)                                                                       |  |  |
|          | NetBIOSオプション           |                    | □DHCPサーバからNetBIOSの設定を使う<br>□NetBIOS over TCP/IPを有効にする<br>□NetBIOS over TCP/IPを無効にする    |  |  |
|          | NW                     | IPX選択時のみ           |                                                                                        |  |  |
|          |                        | 内部ネットワーク番号         | 0x                                                                                     |  |  |
|          |                        | ネットワーク番号           | 0x                                                                                     |  |  |
|          |                        | フレームの種類            | □ Ethernet II   □ Ethernet 802.2  □ Ethernet 802.3<br>□ Ethernet SNAP □ 自動検出           |  |  |
|          | 接続名                    |                    |                                                                                        |  |  |
|          | このアダプタにバインドする<br>プロトコル |                    | □ TCP/IP □ NWIPX □ NetBEUI □ Apple Talk □ DLC<br>□ NetMon □ PPTP                       |  |  |
|          | DH                     | CPを使用する(TCP/IP選択時) | ロ 使用する                                                                                 |  |  |
|          |                        | IPアドレス             |                                                                                        |  |  |
|          | Ы                      | サブネットマスク           |                                                                                        |  |  |
|          | c                      | デフォルトゲートウェイ        |                                                                                        |  |  |
|          | Р                      | IPアドレス(追加)         | (追加する時のみ)                                                                              |  |  |
| -7       | を                      | サブネットマスク(追加)       | (追加する時のみ)                                                                              |  |  |
| ゲダ       | 使                      | デフォルトゲートウェイ(追加)    | (追加する時のみ)                                                                              |  |  |
| プ        | 用                      | DNSドメイン名           | (指定する時のみ)                                                                              |  |  |
| タ        |                        | DNSサーバアドレス         | (指定する時のみ)                                                                              |  |  |
| 2        | n<br>N                 | WINSを使用する          | ロ 使用する                                                                                 |  |  |
|          |                        | WINSサーバアドレス        | (WINSを使用する選択時のみ)                                                                       |  |  |
|          | NetBIOSオプション           |                    | □ DHCPサーバからNetBIOSの設定を使う<br>□ NetBIOS over TCP/IPを有効にする<br>□ NetBIOS over TCP/IPを無効にする |  |  |
| 1        | NW                     | IPX選択時のみ           | -                                                                                      |  |  |
| 1        |                        | 内部ネットワーク番号         | 0x                                                                                     |  |  |
| 1        |                        | ネットワーク番号           | 0x                                                                                     |  |  |
|          |                        | フレームの種類            | □ Ethernet Ⅱ   □ Ethernet 802.2   □ Ethernet 802.3<br>□ Ethernet SNAP  □ 自動検出          |  |  |

複数のアダプタをインストールする場合は、コピーしてください。

| 設定項目                                                       | 選択項目                                                                                                    |  |  |
|------------------------------------------------------------|----------------------------------------------------------------------------------------------------|--|--|
|                                                            | ソフトウェアコンポーネント                                                                                                    |  |  |
| インストール方法の選択 ロ 標準コンポーネントをインストールする<br>ロ インストールするコンポーネントを選択する |                                                                                                    |  |  |
| インストールするコンポーネントを選択す                                        | -<br>- る時のみ                                                                                                    |  |  |
| サービス                                                       | <ul> <li>IISの)共通コンポーネント</li> <li>(IISの)共通コンポーネント</li> <li>(IISの)オンラインヘルプ</li> <li>FTP(File Transfer Protocl)サーバ</li> <li>インターネット サービス マネージャ(HTML)</li> <li>インターネット インフォメーション サービス スナップ イン</li> <li>NNTP Service</li> <li>SMTP Service</li> <li>SMTP Service</li> <li>WWW(World Wide Web)サーバー</li> <li>リモート インストール サービス</li> <li>リモート記憶域</li> <li>ターミナル サービス ライセンス</li> <li>ターミナル サービス クライアントクリエータファイル</li> <li>インデックス サービス プロキシ</li> <li>FrontPage 2000 Server Extensions</li> <li>証明書サービス</li> </ul> |  |  |
| FTPサイトのディレクトリ                                              | <ul> <li>□ 証明書サービスWEB登録のサポート</li> <li>□ 証明書サービスCA</li> <li>(デフォルトー¥Inetpub¥Ftproot)</li> </ul>                                                                                                    |  |  |
| WWWサーバのディレクトリ                                              | (デフォルト—¥Inetsrv¥WWWroot                                                                                                    |  |  |
| 通信                                                         | <ul> <li>ロ ハイパーターミナル</li> <li>ロ ダイヤラ</li> <li>ロ チャット</li> <li>ロ メッセージキューサービス</li> <li>ロ そのほかのネットワークファイルと印刷サービス</li> </ul>                                                                                                    |  |  |
| マルメディア                                                     | <ul> <li>□ CDプレーヤー</li> <li>□ ユートピアサウンド設定</li> <li>□ サウンドレコーダー</li> <li>□ ボリュームコントロール</li> <li>□ サンプルサウンド</li> </ul>                                                                                                    |  |  |
| アクセサリ                                                      | ロ ユーザ補助の設定ウィザード       ロ 文字コード表         ロ 電卓       ロ ペイント         ロ ワードパッド       ロ ドキュメントテンプレート         ロ スクリプトデバッガ       ロ オブジェクトパッケージャ         ロ デスクトップの壁紙       ロ マウスポインタ                                                                                                    |  |  |
| ゲーム                                                        | ロフリーセル ロマインスイーパ ロピンボール ロソリティア                                                                                                    |  |  |
|                                                            | サービス                                                                                                    |  |  |
| サービス                                                       | <ul> <li>□ 簡易ネットワーク管理プロトコル(SNMP)</li> <li>□ ドメインネームシステム(DNS)</li> <li>□ 動的ホスト構成プロトコル(DHCP)</li> <li>□ Windowsインターネットネームサービス(WINS)</li> <li>□ 簡易TCP/IPサービス</li> <li>□ ネットワークモニタツール</li> <li>□ インターネット認証サービス</li> <li>□ Site Server ILS サービス</li> <li>□ UNIX用印刷サービス</li> <li>□ Macintosh用印刷サービス</li> <li>□ 接続マネージャコンポーネント</li> <li>□ Macintosh用ファイルサービス</li> </ul>                                                                                                    |  |  |

| 設定項目                                | 選択項目                                                                                                    |  |
|-------------------------------------|----------------------------------------------------------------------------------------------------|--|
| SNMPの詳細(SNMP選択時のみ)                  |                                                                                                    |  |
| トラップ                                |                                                                                                    |  |
| コミュニティ名                             |                                                                                                    |  |
| トラップ送信先                             |                                                                                                    |  |
| セキュリティ                              |                                                                                                    |  |
| 認証トラップを送信する                         | ロ 送信する                                                                                                    |  |
| 受け付けるコミュニティ名                        |                                                                                                    |  |
| すべてのホストからSNMPパケットを<br>受け付ける         | □ 受け付ける                                                                                                    |  |
| ホスト名                                | (指定する場合のみ)                                                                                                    |  |
| エージェント                              |                                                                                                    |  |
| 連絡先                                 |                                                                                                    |  |
| 場所                                  |                                                                                                    |  |
| サービス                                | <ul> <li>□ 物理</li> <li>□ データリンクとサブネットワーク</li> <li>□ End-to-End</li> <li>□ アプリケーション</li> <li>□ インターネット</li> </ul> |  |
| Active D                            | irectoryの詳細設定(DNS選択時のみ)                                                                                          |  |
| Active Directoryをインストールする           | ロ インストールする                                                                                                    |  |
| Active Directoryの種別                 | □ ドメインツリーの新しいフォレストを作成する<br>□ 既存ドメインの追加ドメインコントローラを追加する<br>□ 既存ドメインツリーに新しい子ドメインを追加する<br>□ 既存フォレストに新しいドメインツリーを配置する  |  |
| データベースの場所                           |                                                                                                    |  |
| ログの場所                               |                                                                                                    |  |
| SYSVOLフォルダの場所                       |                                                                                                    |  |
| Windows 2000以前のサーバと<br>互換性があるアクセス許可 | □ 許可する                                                                                                    |  |
| ドメインツリーの新しいフォレストを作成す                | -<br>る(選択時のみ)                                                                                                    |  |
| 新しいツリーの完全なDNS名                      |                                                                                                    |  |
| ドメインNetBIOS名                        |                                                                                                    |  |
| 既存ドメインツリーの追加ドメインコントロ                |                                                                                                    |  |
| ユーザ名                                |                                                                                                    |  |
| パスワード                               |                                                                                                    |  |
| ドメイン                                |                                                                                                    |  |
| ドメインの完全なDNS名                        |                                                                                                    |  |
| 既存ドメインツリーに新しい子ドメインを追                | らしていた。<br>追加する(選択時のみ)                                                                                            |  |
| ユーザ名                                |                                                                                                    |  |
| パスワード                               |                                                                                                    |  |
| ドメイン                                |                                                                                                    |  |
| 親ドメイン名                              |                                                                                                    |  |
| 子ドメイン名                              |                                                                                                    |  |
| ドメインNetBIOS名                        |                                                                                                    |  |
|                                     |                                                                                                    |  |
| ユーザ名                                |                                                                                                    |  |
| パスワード                               |                                                                                                    |  |
| ドメイン名                               |                                                                                                    |  |
| 新しいツリーの完全なDNS名                      |                                                                                                    |  |
| ドメインNetBIOS名                        |                                                                                                    |  |

## B.5 アプリケーションウィザード

| 設定項目                 | 選択項目                                                                                                    |  |
|----------------------|----------------------------------------------------------------------------------------------------|--|
| アプリケーション             | <ul> <li>□ Windows 2000サービスパック</li> <li>□ ServerView</li> <li>□ UpdataAdvisor / FM Advisor</li> <li>□ DSNAP</li> <li>□ PROBEPRO</li> <li>□ 富士通ドライバ自動適用ツール</li> </ul> |  |
| 追加ソフトウェアのインストールコマンド  | (追加ソフトウェア選択時のみ)                                                                                                    |  |
| インストール方法             | ロローカルアプリケーションをインストールする ロリモートサーバからアプリケーションをインストールする                                                                                                    |  |
| リモートサーバからインストールを行う場合 | ロする ロしない                                                                                                    |  |
| リモートリソースパス           |                                                                                                    |  |
| リモートサーバ上のユーザ名        |                                                                                                    |  |
| リモートサーバ上のパスワード       |                                                                                                    |  |

# C 障害連絡シート

| モデル名・型名    | PRIMERGY ECONEL 40 (PG )               |        |     |  |
|------------|----------------------------------------|--------|-----|--|
| OS         |                                        |        |     |  |
|            |                                        |        |     |  |
|            |                                        |        |     |  |
|            |                                        |        |     |  |
|            |                                        |        |     |  |
|            |                                        |        |     |  |
|            | · · · · · · · · · · · · · · · · · · ·  |        |     |  |
| LAN・WAN環境  |                                        |        |     |  |
|            |                                        |        |     |  |
|            |                                        |        |     |  |
|            |                                        |        |     |  |
|            |                                        |        |     |  |
| · 発生日時<br> | 何をしているときに何が起きたか                        |        |     |  |
| ·          | 画面にどのようなメッセージが表                        | 示されたか。 |     |  |
|            |                                        |        |     |  |
|            |                                        |        |     |  |
|            |                                        |        |     |  |
|            | ~~~~~~~~~~~~~~~~~~~~~~~~~~~~~~~~~~~~~~ | 付資料    | 有・無 |  |

#### PRIMERGY ECONEL 40

環境設定シート B7FH-2631-01 Z0-00

発行日 2004年11月発行責任 富士通株式会社

●本書の内容は、改善のため事前連絡なしに変更することがあります。

●本書に記載されたデータの使用に起因する、第三者の特許権およびその他の権利の侵害については、当社はその責を負いません。

●無断転載を禁じます。